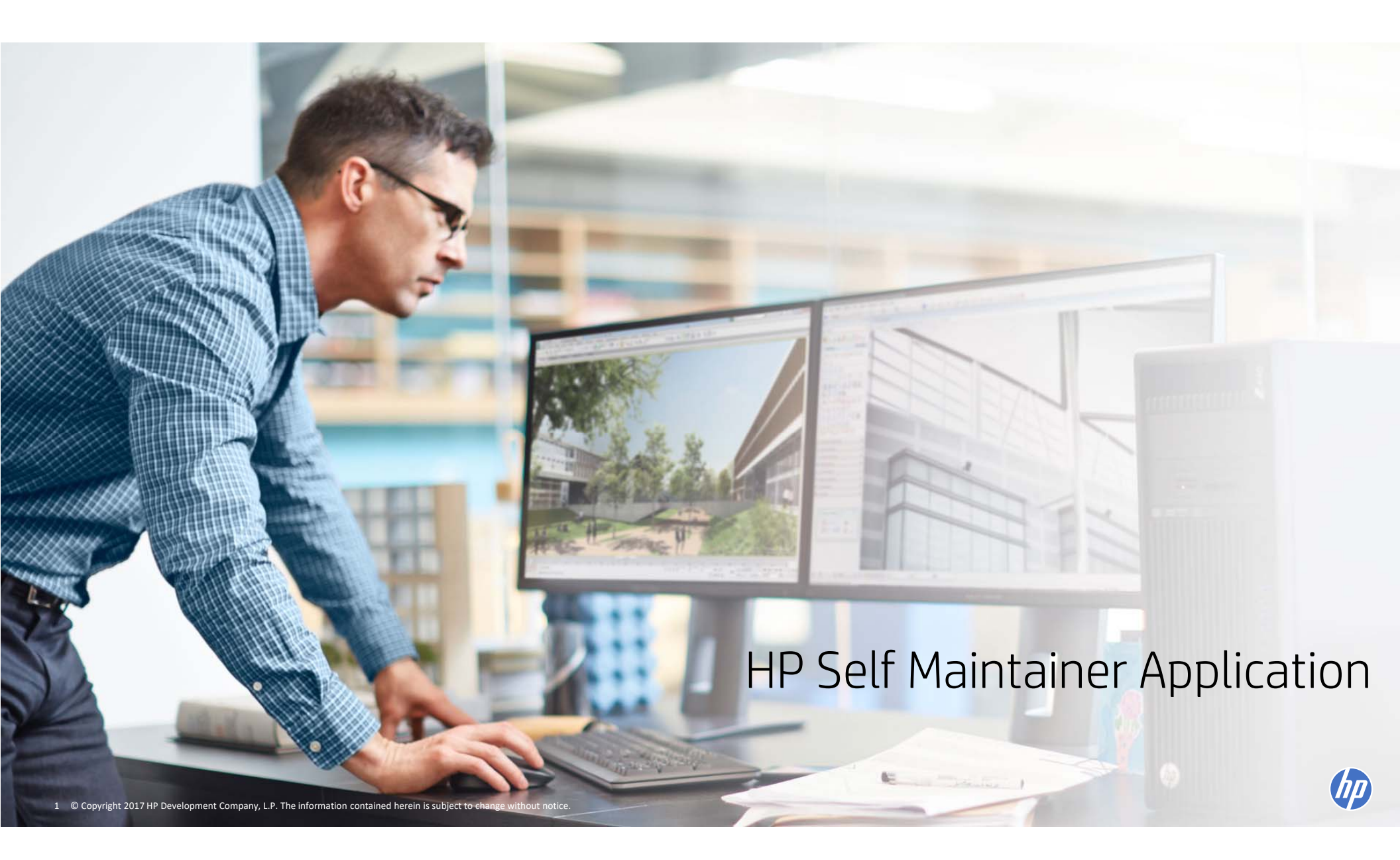

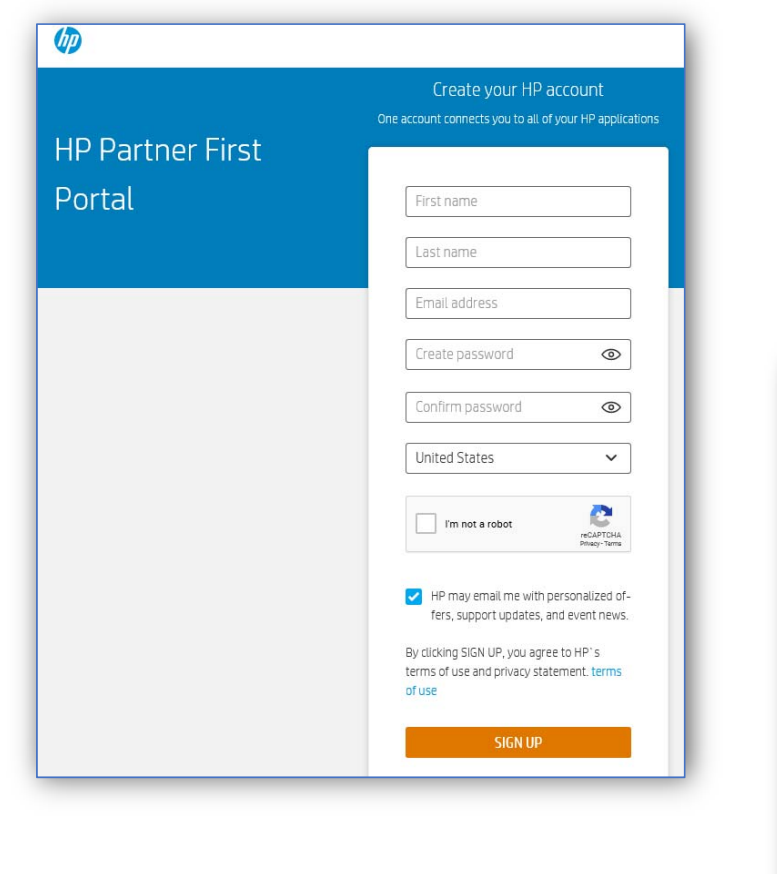

| Ø                                                                                                    |
|----------------------------------------------------------------------------------------------------|
| Verify your email address                                                                                              |
| We sent a verification code to the email address<br>associated with your account. Enter the code<br>below to continue. |
|                                                                                                    |
| SUBMIT                                                                                                    |
| Didn't receive the verification code?                                                                                  |

Create Your HP ID user profile

HP ID's provide user access rights to content based on your HP Partner type, including HP Self Maintainers.

The following pages require HP ID Users rights:

Partner First Portal
 HP University
 CSN - Channel Services

Network

✓ Verify your Email address

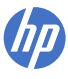

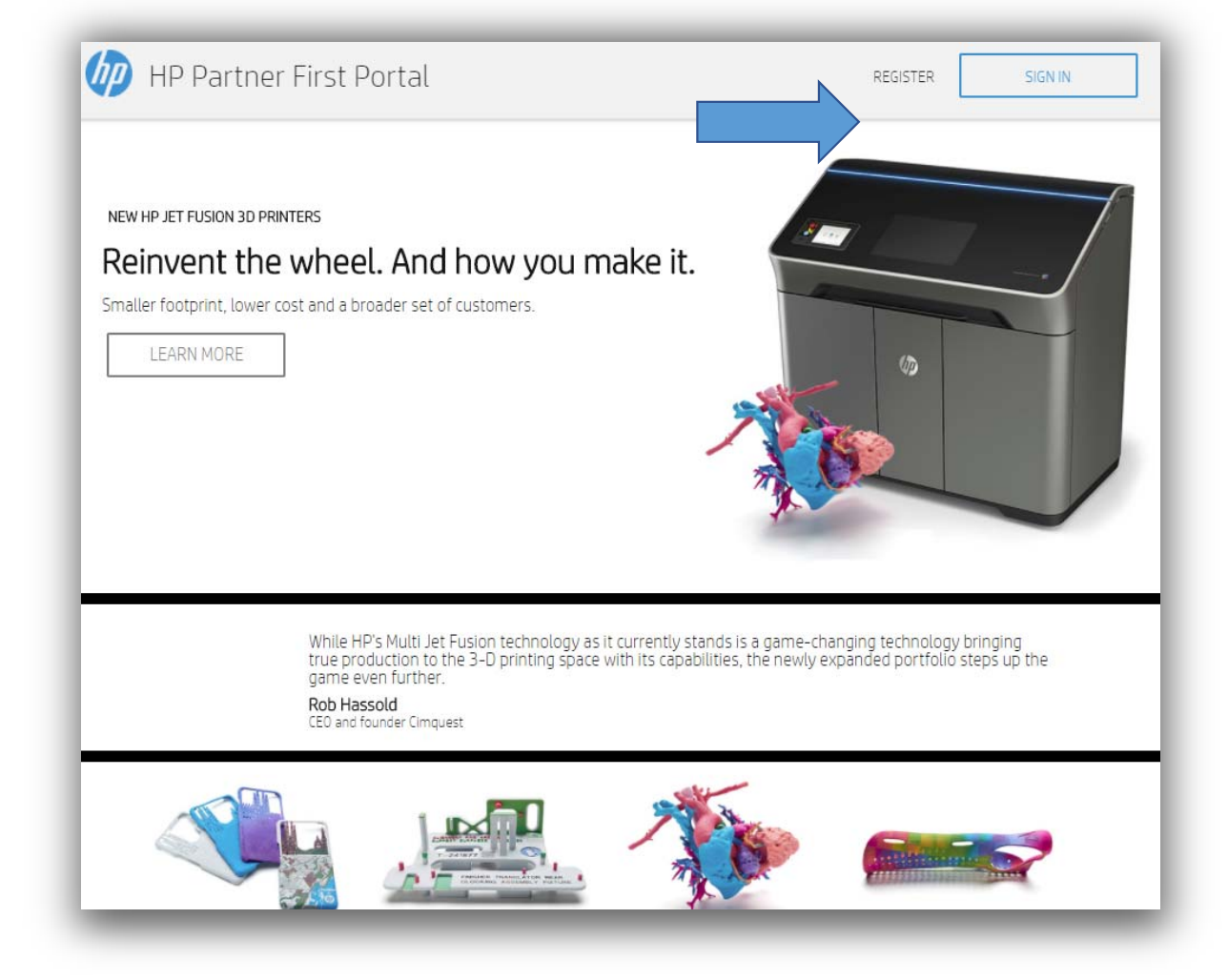

- Note Before applying please verify program eligibility and requirements with HP Inc SM Customer Support
   smcustomersupport@hp.com.
- Go to the HP Partner First Portal: <u>https://partner.hp.com</u>
- Click on Register.
- We recommend the Chrome browser for best performance.

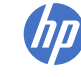

| HP Partner Firs                                                      | t Portal                                             |                                                 |
|----------------------------------------------------------------------|------------------------------------------------------|-------------------------------------------------|
| New User Ro                                                          | egistration                                          |                                                 |
| <ol> <li>User information</li> <li>*Fields marked with an</li> </ol> | > 2 Company information > 3<br>asterisk are required | Office information > (4) Partner administration |
| <b>User Details</b><br>Email*                                        |                                                      | Self Maintainer ap                              |
| First Name*<br>Last Name*                                            |                                                      | <ul> <li>For best results o</li> </ul>          |
| Salutation*                                                          | Select                                               | fields designated                               |
| Security Check*                                                      | Type verification code:                              | code before the a                               |
|                                                                      |                                                      | Cancel Next                                     |

- lication begins with r.
- y fill out the require , the \*
- Imber has a country a code

| New Use                  | r Registrati                     | on                              |                   |                            |
|--------------------------|----------------------------------|---------------------------------|-------------------|----------------------------|
| 1 User informa           | tion > 😢 Company                 | information > 3 0               | ffice information | > ④ Partner administration |
| Company Search           |                                  |                                 |                   |                            |
| Please filter your searc | ch by entering at least the Loca | ator ID, Tax ID, or Company Nar | ne                | Self Maintainer a          |
| Tax ID                   |                                  | 0                               |                   | with registering           |
| Company Name*            |                                  | 8                               |                   | <b>–</b> 1                 |
| Country*                 | United States                    | 0                               | •                 | For best results           |
| City                     |                                  |                                 |                   | require netus de           |
| Zip/Postal Code          |                                  | 0                               | •                 | Note: The phone            |
| Security Check*          | 618                              | 🤣 0                             |                   | country code be            |
|                          | Type verification code:          | Search                          |                   |                            |

- application begins g as a user.
- s only fill out the lesignated by the  $^{\star}$
- e number has a efore the area code

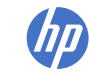

## New User Registration

The HP Partner First Portal is the global gateway for the tools and resources you need to do business with HP. By registering for a user account, you will get access to business selling tools and information. Simply begin by following the steps and filling in your details.

1 User information > 2 Company information > 3 Partnership > 4 Partner administration

#### + Company Search

#### Showing 11 results.

| Select                                    | Company Name                                    | Country       | Sell To       |  |
|-------------------------------------------|-------------------------------------------------|---------------|---------------|--|
| ۲                                         | HotelMarket                                     | United States | мсл           |  |
| 0                                         | Boby Systems                                    | United States | United States |  |
| 0                                         | CASCOM G-6 : BOB LARUE                          | United States | United States |  |
| 0                                         | Bob Jones University, Inc. of Greenville, S. C. | United States | United States |  |
| Showing 11 results.                       |                                                 |               |               |  |
| Company not found? Register a New Company |                                                 |               |               |  |
|                                           |                                                 |               |               |  |
|                                           |                                                 | Cancel        | Previous Next |  |

- If your business is not found, register a new company.
- Contact <u>onboarding.training@hp.com</u> if you have any questions.

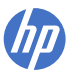

| HP Partner First Portal                                             |                                                                     |                                                                                         |                                                                 |
|---------------------------------------------------------------------|---------------------------------------------------------------------|-----------------------------------------------------------------------------------------|-----------------------------------------------------------------|
|                                                                     |                                                                     |                                                                                         |                                                                 |
| New User Regist                                                     | tration                                                             |                                                                                         |                                                                 |
| The HP Partner First Portal is the access to business selling tools | e global gateway for the tools and and information. Simply begin by | d resources you need to do business with<br>following the steps and filling in your dei | n HP. By registering for a user account, you will get<br>tails. |
| 1 User information > 2 C                                            | Company information > <sub>3</sub> Par                              | rtnership 👌 👍 Partner administration                                                    | n                                                               |
| + Company Search                                                    |                                                                     |                                                                                         |                                                                 |
| *Fields with an asterisk are rea                                    | quired                                                              |                                                                                         |                                                                 |
| Legal Representation                                                |                                                                     |                                                                                         |                                                                 |
| The following information must request their participation to co    | be provided by a legally authorize<br>mplete this section.          | ed representative of your company. If you                                               | u are not authorized representative, please                     |
| ● Yes, I am legally authorized                                      | to provide this information.                                        |                                                                                         |                                                                 |
| No, I am not legally authorize                                      | zed to provide this information.                                    |                                                                                         |                                                                 |
| Company Information                                                 |                                                                     |                                                                                         |                                                                 |
| Company Name*                                                       |                                                                     | Phone Number*                                                                           | 001 💙                                                           |
| Company Legal Name*                                                 |                                                                     | Fax Number                                                                              | 001 🖌                                                           |
| Company English Name                                                |                                                                     | Company Email *                                                                         |                                                                 |
| Country*                                                            | United States                                                       | Company URL *                                                                           |                                                                 |
| Tax ID                                                              |                                                                     |                                                                                         |                                                                 |

- If you are legally representing your
- company continue with the application.
- If your business is already
- registered please contact support.
- Fill out the \*Required fields only
- Please do not double register.

| Address Information              | $\frown$                 |
|----------------------------------|--------------------------|
| Mailing Address 🗸 🗸              | Add Address              |
| Address List:                    |                          |
| Legal Representative             | Mailing Address          |
| First Name                       |                          |
| Last Name                        | Mailing Country* Select  |
| Job Title                        | Mailing Street Address*  |
| Email Address                    | Mailing Address 2        |
| Work Phone Number 001            | Mailing Address 3        |
| Work Fax Number 001              | Mailing City/Town*       |
| Mobile Phone Number 001          | Mailing State/Province*  |
| ls Legal 💿                       | Mailing Zip/Postal Code* |
| Representative<br>also a General | Save Cancel              |
| Manager?                         |                          |
|                                  | - 7                      |
|                                  | Cancel Previous Next     |
|                                  |                          |

| Partner Portal  |
|-----------------|
| Self Maintainer |
| Application     |

- Fill out the \*Required fields only
- Add your address.
- Save and select Next

8

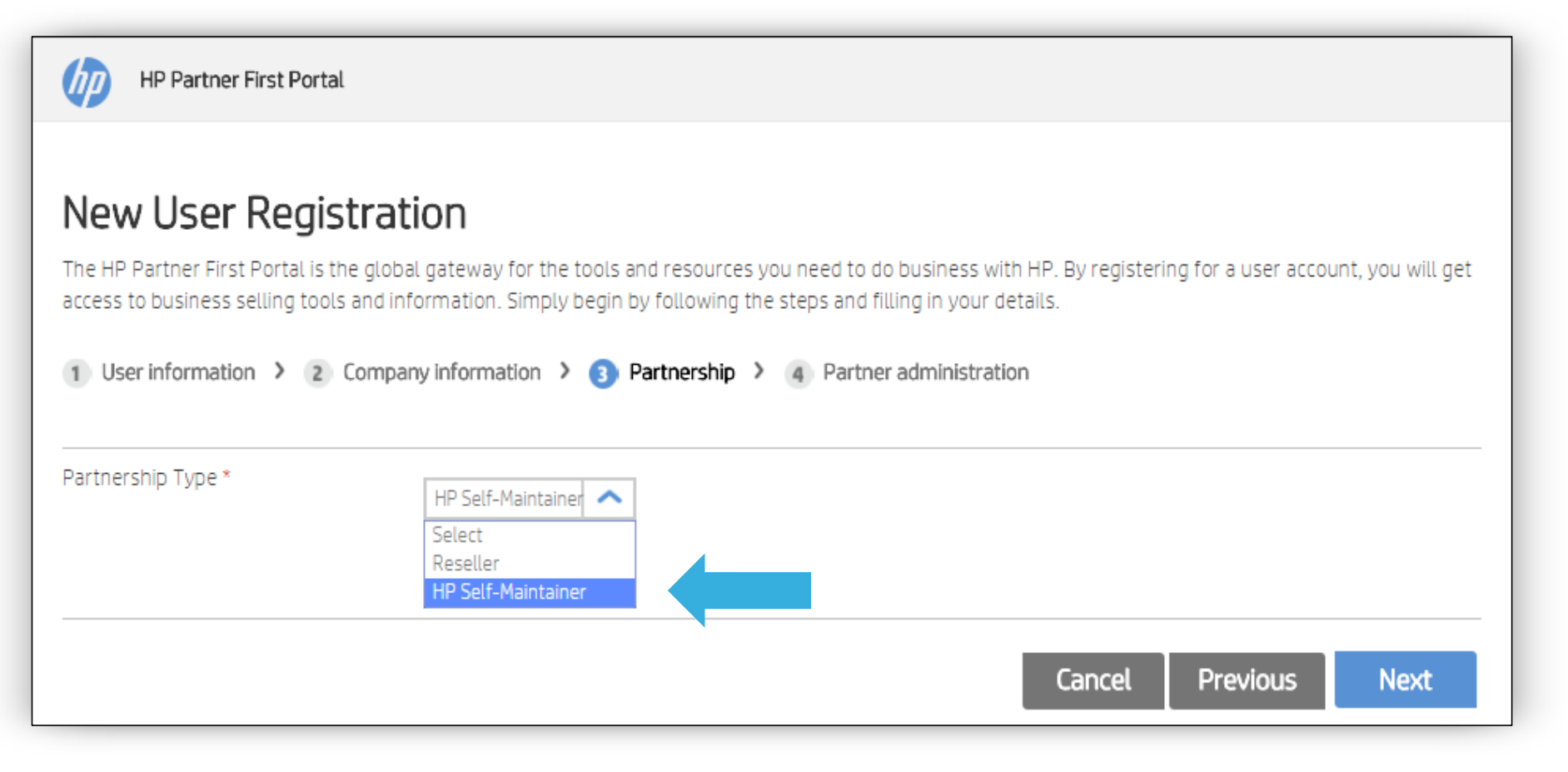

• Select HP Self Maintainer

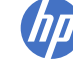

| HP Partner First Portal                                                                                                    |  |  |  |  |
|----------------------------------------------------------------------------------------------------|--|--|--|--|
| New User Registration                                                                                                    |  |  |  |  |
| 1 User information > 2 Company information > 3 Partnership > 4 Partner administration                                                                                                    |  |  |  |  |
| Partnership Type*                                                                                                    |  |  |  |  |
| The HP Self Maintainer Program is intended for customers that have specific requirements to service eligible commercial HP Products they own or lease.<br>Additionally they must have an existing service department staffed with their own employees to service their units.                                                                                                    |  |  |  |  |
| HP Self-Maintainer Application                                                                                                    |  |  |  |  |
| Company Headquarters Legal Information                                                                                                    |  |  |  |  |
| Choose your organization type: * Select                                                                                                    |  |  |  |  |
| Regulatory Information                                                                                                    |  |  |  |  |
| If your company is subject to data security or privacy regulation (such as HIPAA, HITECH, Gramm Leach Bliley, PCI, etc.) you must notify HP and confirm<br>appropriate processes are in place to enable compliance. Please Note: Self-Maintainer is responsible for protection of its own sensitive data by (i) purchasing<br>a Care Pack for Defective Media Retention (DMR) for all products covered by this program, (ii) sanitizing data retentive devices before returning to HP, (iii)<br>confirming in writing that no sensitive data exists on any data retentive device returned to HP, or (iv) retaining all data retentive devices and paying<br>applicable fees. |  |  |  |  |
| Is your company subject to data security or privacy regulation?                                                                                                    |  |  |  |  |

 Regulatory Information is a check to see if your company is subject to data security regulation under such laws as HIPAA, HITECH, Gramm Leach Billey, PO Etc.

✓ Answer Yes or No.

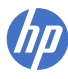

| Please choose the tier that your company has read, understands and is applying for: *          Select       Select         Parts Only       Get Support                                                                                                    | Coloct your Tior: Darts Oply is                                   |
|----------------------------------------------------------------------------------------------------|-------------------------------------------------------------------|
| Parts and Labor Authorized Signature for Self-Maintainer Terms and Conditions                                                                                                    | the default choice                                                |
| By checking either the Parts Only or Parts and Labor terms above, filling out the information below and clicking "Submit Application" you represent that (i)<br>you are an authorized representative of your company for the purposes of entering into a binding Self Maintainer Agreement with Hewlett-Packard<br>Company (HP); (ii) you and your company have read and understand the terms of either the Parts Only or the Parts and Labor document you have indicated<br>above, and; (iii) if the application is approved by HP, then on behalf of your company, you are hereby agreeing to be bound by the terms and conditions of<br>either the Parts Only or the Parts and Labor terms of the HP Self Maintainer program, whichever you have indicated above. | <ul> <li>Fill the Authorized Signature<br/>Information</li> </ul> |
| Name: *                                                                                                    | ✓ Select Next                                                     |
| Title: *                                                                                                    |                                                                   |
| Email Address: *                                                                                                    |                                                                   |
| Date: * 😮                                                                                                    |                                                                   |
|                                                                                                    |                                                                   |
| Cancel Previous Next                                                                                                    |                                                                   |

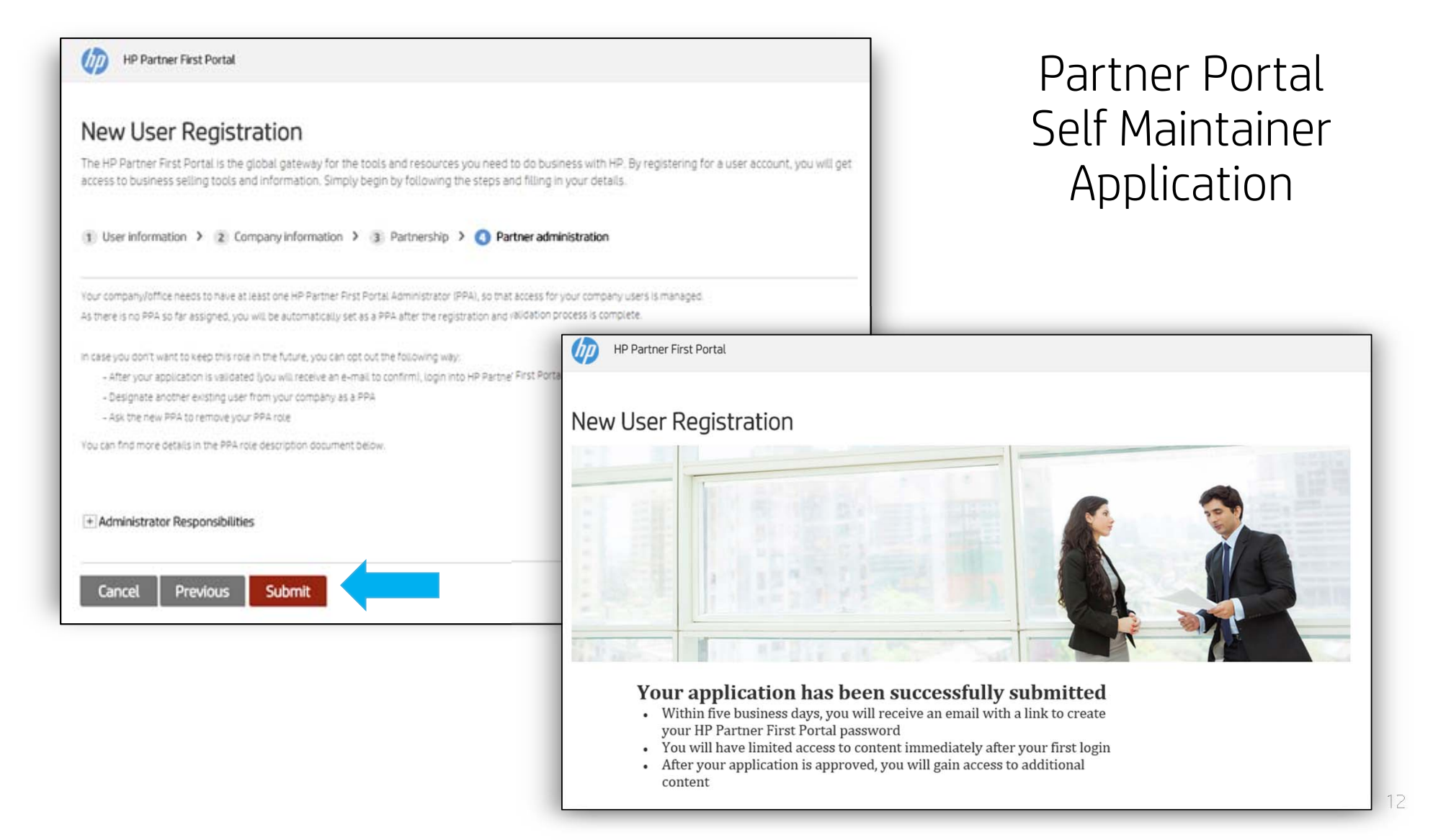

## Next stage of application process

Please read and accept the HP Partner Agreement Terms and Conditions. Once you submit your acceptance, our contracts team will assess your request to become an HP Partner.

The HP Partner First Portal is your single, online gateway for anytime, anywhere access to the information, services and tools available through the HP Partner First platform. The Partner First Portal supports smarter, faster sales through consistent and intuitive design, simpler navigation, customizable and targeted information, and easy access from any device.

We are committed to delivering an online experience that can integrate into every phase of your sales cycle. The portal responds to your needs by providing the following:

#### Access to everything you need:

#### Task-based navigation:

- Sales tools rapid click-through to the tools you use most
- Benefit information more targeted, more relevant
- Product information consolidated and available in one place
- Marketing tools personalized information aligned to your business
- Partner news aligned to your profile, business area and interests

- Simple to use clean look and feel
- Easy to navigate task-oriented navigation
- Customizable dashboard for how vou work
- Personalized information, news. alerts
- Consistent familiar layout, on every page

#### **HP** Partner Agreement Acceptance Step

#### My Notifications

Click SUBMIT to read and Submit accept the terms and conditions of the HP Partner Agreement. Please note that accepting the HP Partner Agreement does not authorize you to sell HP Print and Supplies products.

Once you have submitted your acceptance of the HP Partner Agreement, you will need to apply for the HP Qualified Partner Program (Print and Supplies).

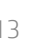

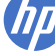

## Partner agreements

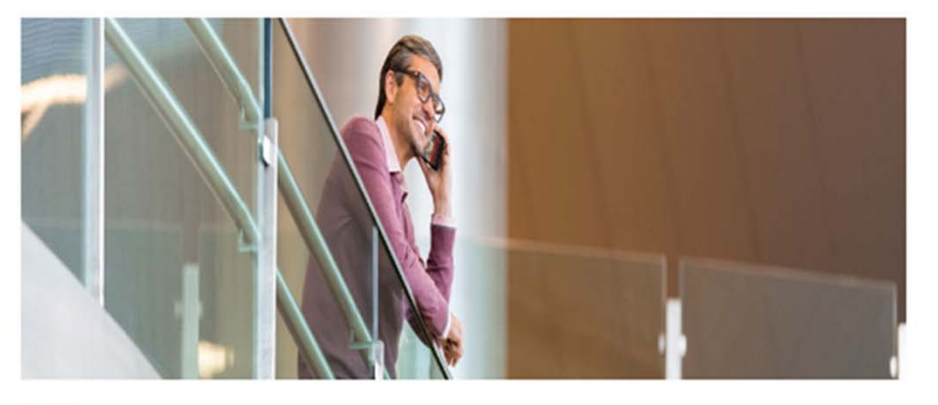

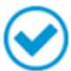

Your application has been submitted successfully!

#### Next Steps:

1. HP contract team is going to analyze the submitted information

2. The HP contract team can get in touch with you in order to validate or require more information

3. Case you need to follow up on your application, please contact your sales representative

#### Go to Homepage

# 3 step enrollment process

# Step 1: Application

Register as user and then apply to HP Self Maintainer program on the HP Partner Portal.

# Step 2: Acceptance

After 72 hrs. receive an Acceptance e-mail with your Location ID and begin registering users. Register and complete the technical training.

# Step 3: Welcome

After the required training is complete receive the **Welcome email** packet and become a fully authorized HP Self Maintainer.

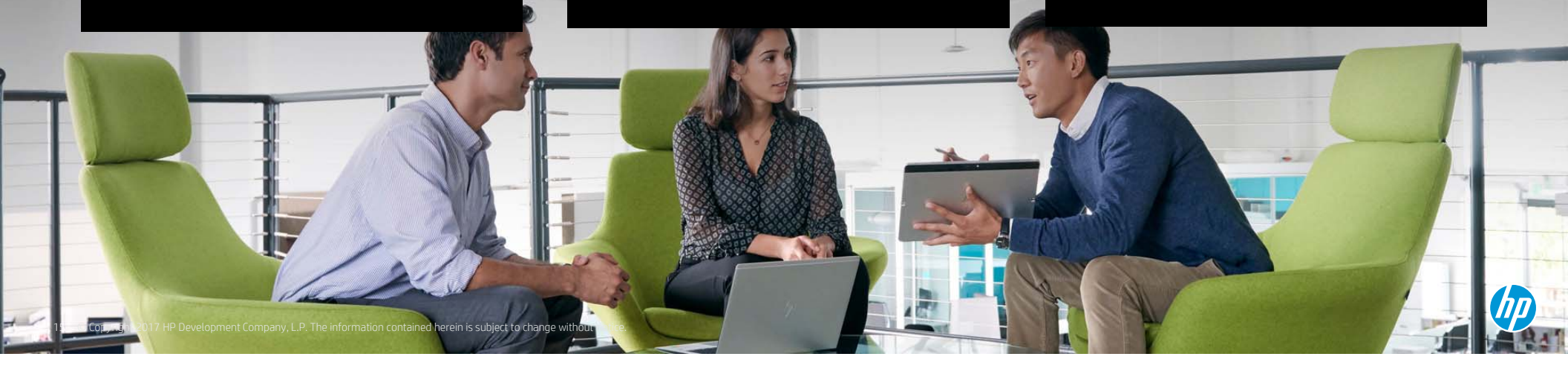

## Self Maintainer Support

- 800-544-9976 ( "self maintainer")
- <u>smcustomersupport@hp.com</u>

#### Partner First Portal:

- <u>https://partner.hp.com</u>
- NA: 844-305-6881
- Canada: 800-668-7670
- HP.AMSpartnersupport@hp.com

### Learning Center:/SABA Training

- <u>https://hpi-</u> <u>external.sabacloud.com/Saba/Web\_spf/HPI/local</u>
- <u>qualification-trainingsupport@hp.com</u>

CSN:

• https://www.hp.com/partners/csn

## Parts

### Return Extension

hpcsamserd@hp.com

### Return Label Requests

- <u>hpcsamscsnlabel@hp.com</u>
- 800-544-9976 ( "Replacement Parts')

#### Escalations

<u>ppspits@hp.com</u>

Shipping order management(Invoices):

• <u>sårt@hp.com</u>

# **HP** Parts Store

HPPS\_RHD@hp.com

Custom Solutions - Bulk Orders

- USRRP@hp.com
   HPPS Post Shipment
- <u>hpps-psteam@hp.com</u>

# HP Support

#### Consumer Technical Support

- 800-474-6836
   Commercial Technical
  - **Commercial Technical Support** 800-334-5144
- Contract or Care Pack Technical Support
- 844-732-9070

Elite Support

- 866-625-1175

   Retail POS, and Thin Clients
   866-852-4865
   HP Field Tech Assist: (Level 2)
- 800-477-6222 Commercial - Depot/On-site Status
- 888-886-3292

### HP Partner Locator

• http://www8.hp.com/us/en/store-finder/index.do

## **HP** Websites

### HP Part Surfer

- <u>http://partsurfer.hp.com</u>
   HP Support Case Manager
- <u>http://www.hp.com/qo/scm</u>
  Software and Drivers
- <u>http://support.hp.com/us-en/drivers/</u>

### HP Advisories

- <u>www.hp.com/go/myadvisory</u>
   Client Management Solutions Windows
- <u>www.hp.com/go/clientmanagement</u>

### ImageDiags

- <u>ftp://ftp.hp.com/pub/idr/</u>
  - Windows HP Cloud Recovery Tool
- <u>http://support.hp.com/us-</u> en/document/c05115630?openCLC=true

## Care Packs- Entitlement

• 800-407-6210 - <u>srq@hp.com</u> www.hp.com/go/hpcarepack/register

### Care Pack Central

http://www.hp.com/go/cpc

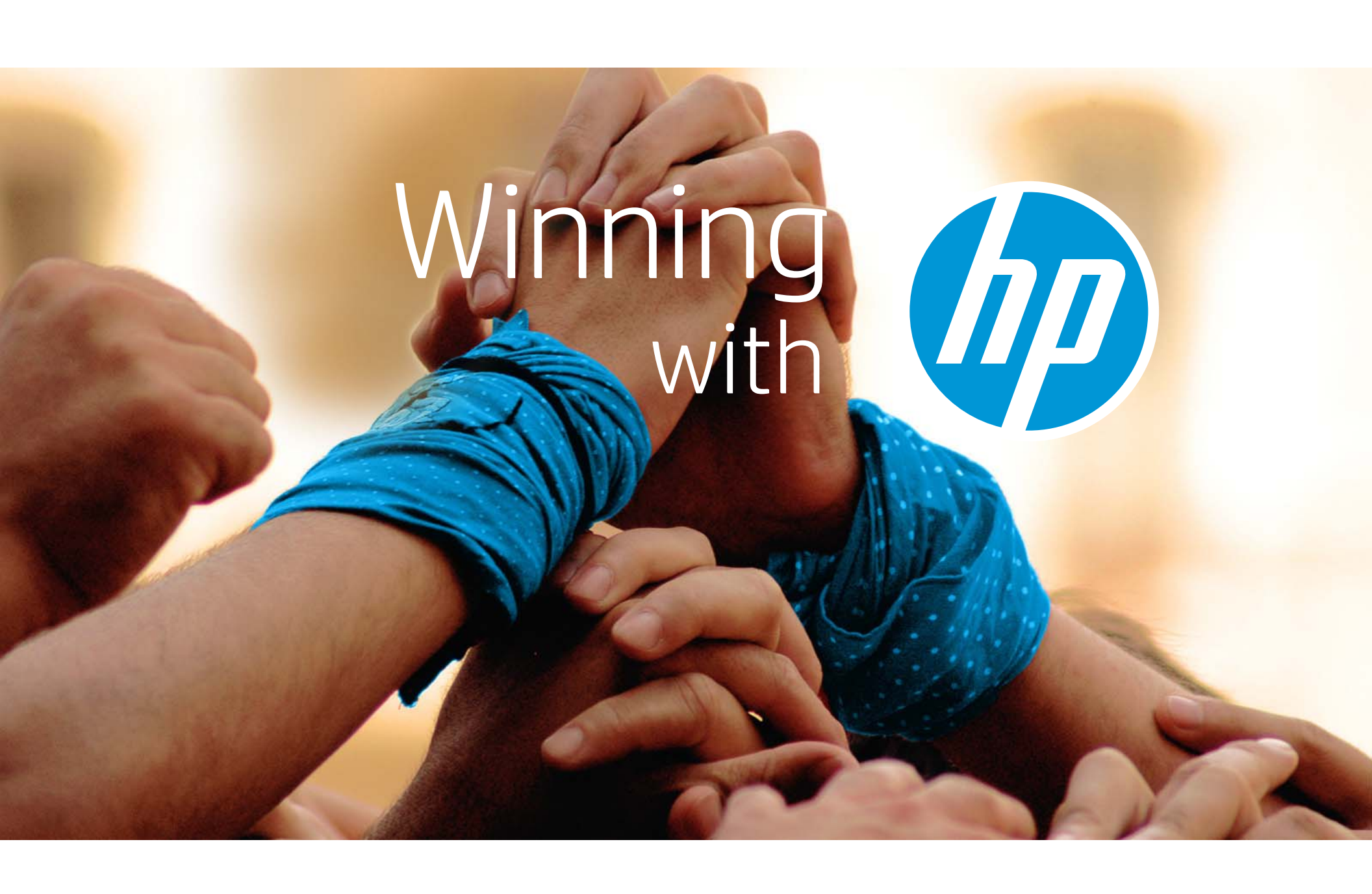